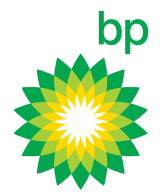

# How- to use the find and export transactions on the bp Fuelcard Online portal

| 🗳 BP F                                                   | uelcard Onli                                            | ine                            | Hello, Fleet Mar<br>ON LIMITED (011007558<br>Current Balance                      | 0)  \$ 570.00 Account Status: Active Account Details |
|----------------------------------------------------------|---------------------------------------------------------|--------------------------------|-----------------------------------------------------------------------------------|------------------------------------------------------|
| Home                                                     | Cards                                                   | Transactions                   | Reports                                                                           | Support                                              |
|                                                          |                                                         |                                |                                                                                   |                                                      |
|                                                          |                                                         |                                |                                                                                   |                                                      |
|                                                          |                                                         |                                |                                                                                   |                                                      |
| Welcome, Fl                                              | leet Manager                                            |                                | Account Su                                                                        | mmary                                                |
| Welcome, Fl<br>BP Fuelcard Online<br>BP Fuelcard accou   | leet Manager<br>e is here to help you with the<br>ints. | e day to day management of you | Account Sur<br>ur XXXXXXXX (0110075580)                                           | mmary<br>N LIMITED                                   |
| Welcome, Fill<br>BP Fuelcard Online<br>BP Fuelcard accou | leet Manager<br>e is here to help you with the<br>ints. | e day to day management of you | Account Sur<br>ur XXXXXXXXON<br>(0110075580)<br>Account Status                    | mmary<br>N LIMITED<br>Active                         |
| Welcome, Fl<br>BP Fuelcard Online<br>BP Fuelcard accou   | leet Manager<br>e is here to help you with the<br>ints. | e day to day management of you | Account Sur<br>ur XXXXXXXXON<br>(0110075580)<br>Account Status<br>Current Balance | mmary<br>N LIMITED<br>Active<br>\$ 570.00            |

#### You can access the 'Find and Export Transactions' screen from either:

- + The main menu under **Transactions** or
- + The **Sort Through Transactions** section on the homepage

| Manage Your Cards                                                                                                    | Run Reports                                                                                                    |
|----------------------------------------------------------------------------------------------------|----------------------------------------------------------------------------------------------------|
| Review all your cards and update their<br>details, or order some more.<br><u>Find and Update Cards</u><br><u>Order a Card</u><br><u>Manage Reissue Requests</u><br><u>Bulk Order and Update Cards</u> | Keep track of your fuel spend,<br>economy, mileage and more.<br><u>Run a Report</u><br><u>Manage Recurring Reports</u><br><u>Past Reports</u>                                                                                                    |
| Sort Through Transactions                                                                                                    | Update Your Account                                                                                                    |
| Search past transactions, down to the individual line items purchased.<br>Find and Export Transactions                                                                                                | Easily manage account details and BP<br>Plus access here.<br><u>Account Details, Password and Logons</u><br><u>View and Edit Contacts</u><br><u>View and Edit Cost Centres</u><br><u>View and Edit Vehicles</u><br>Use the Account Selection menu at the<br>top right to change accounts. |

How-to find and export transactions

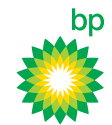

## > Searching for transactions

| Home | Cards | Transactions | Reports | Support |
|------|-------|--------------|---------|---------|
|      |       |              |         |         |

#### Find and Export Transactions

Use the filters or advanced search options to limit the transaction list to a specific date range, account or cost centre etc.

| Find Transactions                                                                                                    | Transaction Search                                                                                                    |
|----------------------------------------------------------------------------------------------------|----------------------------------------------------------------------------------------------------|
| Card number, driver name or vehicle registration       Account         XXXXXXXON LIMITED (0110075580)       Image         Transaction date from       Transaction date to         31/08/2019       Transaction date to       Apply a date range         Image: Celect Date Range       Image: Celect Date Range         Image: Advanced Search Options       Search Transactions | Your search keywords are<br>automatically matched in any part<br>of the respective fields e.g.<br>searching on 'AAA' returns all<br>transactions with Vehicle<br>Registrations that include those<br>letters.<br>Use the Advanced Search<br>Options to find transactions by<br>Receipt Number, Driver Name,<br>Cost Centre or Product. |

Use a combination of filters and Advanced Search Options to limit the transactions to a specific card, driver, vehicle, account, date range, receipt number, cost center or product type.

Click **Search Transactions** to generate the results.

The **Transactions Found** are listed in date order. The list displays:

- + Card Number
- + The Account it relates to
- + Its Receipt number
- + The Location at which the transaction took place
- + Products purchased
- + The Odometer reading
- + And the Purchase amount

### Viewing transaction details

## Click on the location of the transaction to:

+ View the address at which the transaction took place

#### Did you know?

Only those transactions that are associated with accounts that you have access to will display in the Transactions Found list. You can check which accounts you have access to by using the dropdown in the top right of the screen.

|                                                                                                    |                                                                                                    |       |                                                                     |                                                                                              | Search                                                                                                    | Transaction                                                                      | s                                     |  |  |
|----------------------------------------------------------------------------------------------------|----------------------------------------------------------------------------------------------------|-------|---------------------------------------------------------------------|----------------------------------------------------------------------------------------------|----------------------------------------------------------------------------------------------------|----------------------------------------------------------------------------------|---------------------------------------|--|--|
|                                                                                                    |                                                                                                    |       |                                                                     |                                                                                              |                                                                                                    |                                                                                  |                                       |  |  |
| Transactions Found                                                                                                    |                                                                                                    |       |                                                                     |                                                                                              |                                                                                                    |                                                                                  |                                       |  |  |
| To manage a specific tr                                                                                                    | ansaction select its date                                                                                                    | below | . Select the Lo                                                     | cation to display                                                                            | the address of the site. Y                                                                                                    | 'ou can also ger                                                                 | nerate ar                             |  |  |
| transactions list.                                                                                                    |                                                                                                    |       |                                                                     |                                                                                              |                                                                                                    |                                                                                  |                                       |  |  |
| 5 matching transac                                                                                                    | tions found                                                                                                    |       |                                                                     |                                                                                              |                                                                                                    |                                                                                  | <b>A</b>                              |  |  |
|                                                                                                    |                                                                                                    |       |                                                                     |                                                                                              |                                                                                                    |                                                                                  |                                       |  |  |
| Transaction Date                                                                                                    | Card Number                                                                                                    | -     | Account                                                             | Receipt                                                                                      | Location                                                                                                    | Product                                                                          |                                       |  |  |
| Transaction Date                                                                                                    | Card Number<br>7824335478621456                                                                                                    | -     | Account<br>11002233                                                 | <b>Receipt</b> 004423                                                                        | Location BP Connect Fair                                                                                                    | Product<br>NZ Premium                                                            | Unleade                               |  |  |
| 20/10/2013 19:19           07/10/2013 07:10                                                                                                    | Card Number           7824335478621456           7824334564157124                                                                                  | -     | Account<br>11002233<br>11002233                                     | Receipt           004423           080913                                                    | Location       BP Connect Fair       BP Connect Frankton                                                                                                    | Product<br>NZ Premium<br>NZ Ulitmate D                                           | Unleade<br>Diesel                     |  |  |
| Transaction Date           20/10/2013 19:19           07/10/2013 07:10           07/10/2013 11:38                                                       | Card Number<br>7824335478621456<br>7824334564157124<br>7824331447456124                                                                            | •     | Account<br>11002233<br>11002233<br>11002233                         | Receipt           004423           080913           060923                                   | Location BP Connect Fair BP Connect Frankton BP Connect Fair                                                                                                    | Product<br>NZ Premium<br>NZ Ulitmate D<br>NZ Unleaded                            | Unleade<br>Diesel                     |  |  |
| Transaction Date           20/10/2013 19:19           07/10/2013 07:10           07/10/2013 11:38           05/10/2013 17:10                            | Card Number<br>7824335478621456<br>7824334564157124<br>7824331447456124<br>7824335666487655                                                        | •     | Account<br>11002233<br>11002233<br>11002233<br>11002233             | Receipt           004423           080913           060923           007112                  | Location BP Connect Fair BP Connect Frankton BP Connect Frankton Address:                                                                                                    | Product<br>NZ Premium<br>NZ Ulitmate D<br>NZ Unleaded                            | Unleade<br>Diesel                     |  |  |
| Transaction Date           20/10/2013 19:19           07/10/2013 07:10           07/10/2013 11:38           05/10/2013 17:10           03/10/2013 07:49 | Card Number           7824335478621456           7824334564157124           7824331447456124           7824335566487655           7824335478621456 | -     | Account<br>11002233<br>11002233<br>11002233<br>11002233<br>11002233 | Receipt           004423           080913           060923           007112           005423 | Location       BP Connect Fair       BP Connect Frankton       BP Connect Fair       Address:       80 Fairy Spring       Fairy Spring Fairy Spring Fairy Spriry Spring Fairy Spriry Spriry Spriry Spring Fairy Spring                                                                                                    | Product<br>NZ Premium<br>NZ Ulitmate D<br>NZ Unleaded<br>se Road<br>Rotorua 3015 | Unleade<br>Diesel<br>iesel<br>Jnleade |  |  |
| Transaction Date           20/10/2013 19:19           07/10/2013 07:10           07/10/2013 11:38           05/10/2013 17:10           03/10/2013 07:49 | Card Number<br>7824335478621456<br>7824334564157124<br>7824331447456124<br>7824335566487655<br>7824335478621456                                    | -     | Account<br>11002233<br>11002233<br>11002233<br>11002233<br>11002233 | Receipt           004423           080913           060923           007112           005423 | Location BP Connect Fair BP Connect Frankton BP Connect Fair BP Connect Fair Address: 80 Fairy Spring Fairy Spring Fairy Sprin | Product<br>NZ Premium<br>NZ Ulitmate I<br>NZ Unleaded<br>Se Road<br>Rotorua 3015 | Unleade<br>Diesel<br>iesel<br>Jnleade |  |  |

Click on the date of the transaction to:

- + View details of the transaction
- + Update the Odometer reading or
- + Go directly to the card the transaction relates to

transactions list.

5 matching transactions found

| Transaction Date   | Card Num  | iber -   | Account  | Receipt | Location            | Product     |
|--------------------|-----------|----------|----------|---------|---------------------|-------------|
| 20/10/2013 19:19   | 782433547 | 78621456 | 11002233 | 004423  | BP Connect Fair     | NZ Premiun  |
| Q View Transaction | Details   | 4157124  | 11002233 | 080913  | BP Connect Frankton | NZ Ulitmate |
| Update Odomete     | r         | 7456124  | 11002233 | 060923  | BP Connect Fair     | NZ Unleade  |
| Go to Card         |           | 6487655  | 11002233 | 007112  | BP Connect Wairakei | NZ Ultimate |
| 03/10/2013 07:49   | 782433547 | 78621456 | 11002233 | 005423  | BP Connect Te Puna  | NZ Premiur  |
|                    |           |          |          |         |                     |             |
|                    |           |          |          |         |                     |             |

Please note: Not all transaction information is displayed above. To see additional information, go to View Transaction Details

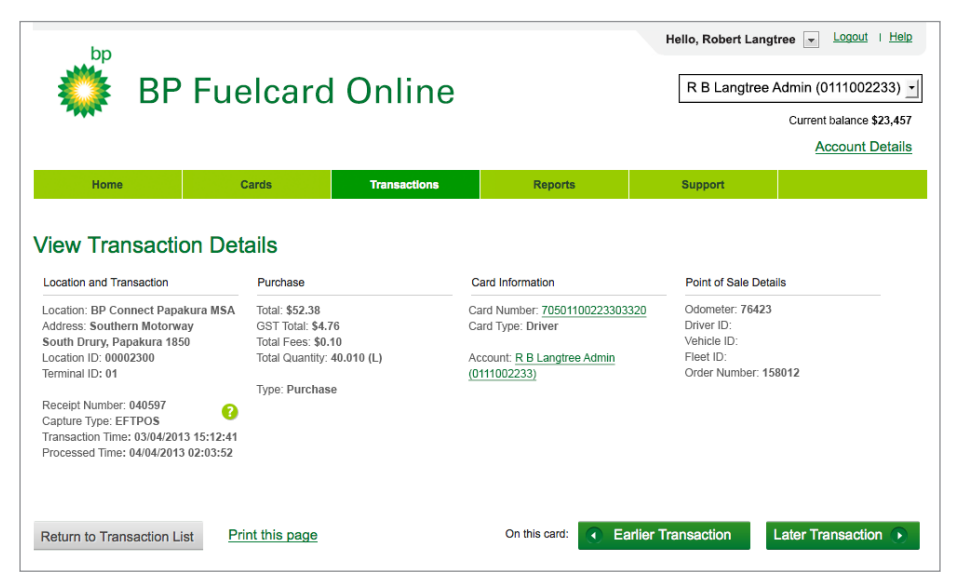

## Use the View Transaction Details option to:

- View more information than that covered in the summary list – for example, the GST amount and a full list of transaction line items
- + Go directly to the card or account the transaction relates to
- + Browse through earlier or later transactions made with this particular card

#### Exporting transactions to Excel

- + Click on the **Export Transactions** to **Excel** button and save the file to your computer
- + This will export the full details of each transaction in your search rather than the limited details seen in the Transactions Found list of the **View Transaction Details** screen.

|           | Export Transactions to Excel                                                                                      |         |                     |                     |          |          |  |  |  |
|-----------|----------------------------------------------------------------------------------------------------|---------|---------------------|---------------------|----------|----------|--|--|--|
|           |                                                                                                    |         |                     |                     |          |          |  |  |  |
| -         | Account                                                                                                    | Receipt | Location            | Product             | Odometer | Purchase |  |  |  |
| 56        | 11002233                                                                                                    | 004423  | BP Connect Fair     | NZ Premium Unleaded | 112012   | \$69.98  |  |  |  |
| 24        | 11002233                                                                                                    | 080913  | BP Connect Frankton | NZ Ulitmate Diesel  | 45888    | \$42.55  |  |  |  |
| 24        | 11002233                                                                                                    | 060923  | BP Connect Fair     | NZ Unleaded         | 67554    | \$84.67  |  |  |  |
| 55        | 11002233                                                                                                    | 007112  | BP Connect Wairakei | NZ Ultimate Diesel  | 56971    | \$96.12  |  |  |  |
| 56        | 11002233                                                                                                    | 005423  | BP Connect Te Puna  | NZ Premium Unleaded | 110891   | \$69.98  |  |  |  |
|           |                                                                                                    |         |                     |                     |          |          |  |  |  |
|           | Export Transactions to Excel                                                                                      |         |                     |                     |          |          |  |  |  |
| is displa | s displayed above. To see additional information, go to View Transaction Details or export transactions to Excel. |         |                     |                     |          |          |  |  |  |

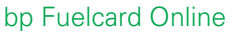

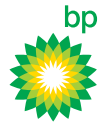

How-to find and export transactions

bp Fuelcard Online

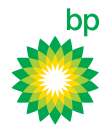

# For more information contact bp

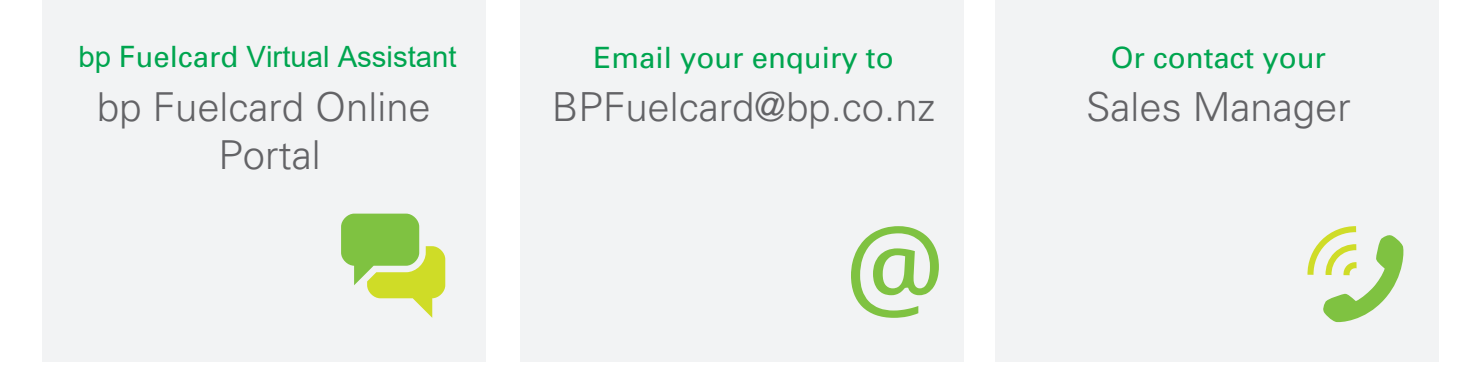